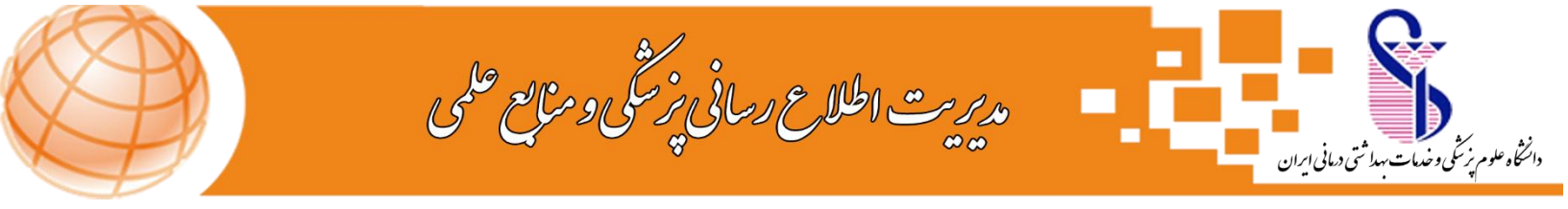

## راهنمای نصب نرم افزار

## Cisco Anyconnect

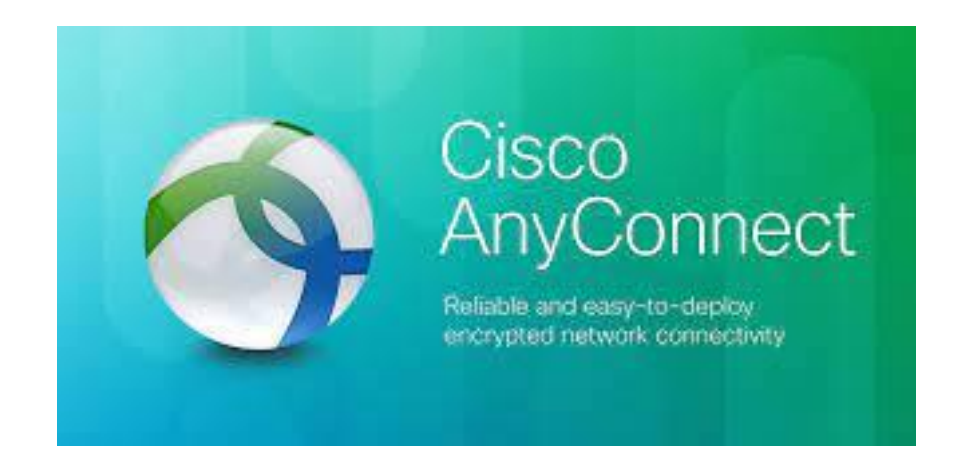

مدیریت اطلاع رسانی پزشکی و منابع علمی

مهر ماه ۱۴۰۱

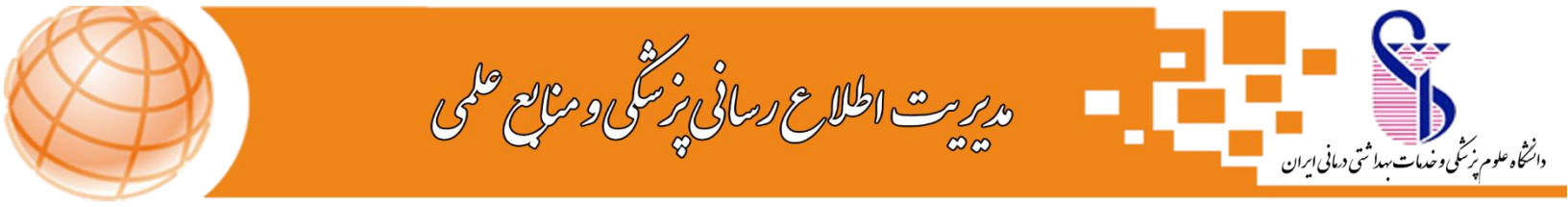

برای اتصال کافیست نرم افزار AnyConnect که هم برای تلفنهای اندروید و هم IOS است را از لینک قرار داده شده در سایت diglib.iums.ac.ir دانلود کنید.

سپس اینترنت خود را قطع کنید و نرم افزار را نصب کنید و بعد از نصب، اینترنت خود را وصل کنید. جهت اتصال مطابق تصویر ۱ از قسمت سه نقطه بالا وارد Setting میشویم و در صفحه مشاهده شده تیک قسمت Block Untrusted Servers را مطابق تصویر ۲ بردارید.

| 21:0710.168/6                                                                                                    | 54 080                    | 21:0610.0KB/k                  |             |
|----------------------------------------------------------------------------------------------------|---------------------------|--------------------------------|-------------|
| 🔿 Settings                                                                                                    | 1                         | AnyConnect                     |             |
| Hide loses<br>Hide the AngConnect stors in status har when tile                                                                                        | 100                       | A VIITUAL PRIVATE NETWO        | Diagnostica |
| ADVANCED SETTINSS                                                                                                    |                           | AnyConnect VPN<br>Discretected | About       |
| External Control<br>Disabled (default) - Datable applications will not be able<br>AnyConvent. Changing this setting reduces the swead o<br>AnyConvent. | to contract<br>monthly of | Connections                    | Exit        |
| Block Untrusted Servers<br>to not slow conversions to servers with untrusteet<br>ortificates.                                                          | 123                       |                                |             |
| VPN PIPS Mode<br>Inside Pederal Information Processing Standard for VPI                                                                                |                           |                                |             |
| OCSP Revolution<br>Inside contribute monosition shortening for VPH                                                                                     |                           |                                |             |
| Seriet Gertificate Trust<br>Institution of the contraction of the series                                                                               | 10                        |                                |             |
| asan musify followed hatterys and when consultant by your spee                                                                                         | en administratio          |                                |             |
|                                                                                                    |                           |                                |             |
|                                                                                                    |                           |                                | ulu<br>10   |
|                                                                                                    |                           |                                |             |
| <b>.</b> .                                                                                                    |                           | 21 (L                          |             |
| تصوير ۲                                                                                                    |                           | تصوير ۱                        |             |

سپس به صفحه اول بازگشته و وارد قسمت Connections شوید و سپس

Add New VPN Connection را بزنید. در صفحه بعدی باید نام Server Address را مطابق با تصویر مقدار sslvpn.iums.ac.ir وارد نمایید.

١

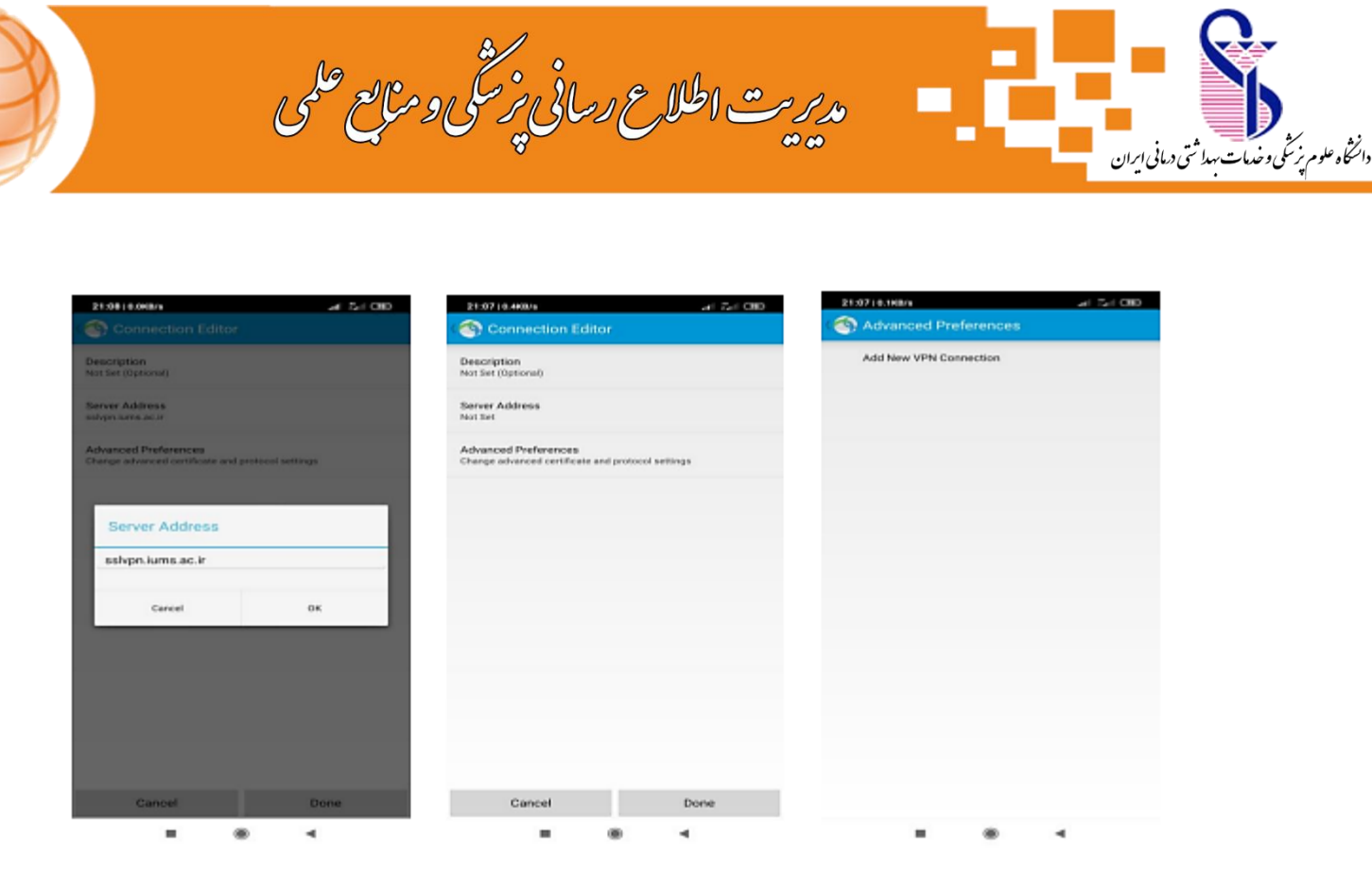

تصوير ۳

تصوير۵

مجددا به صفحه ابتدایی بر میگردیم. اکنون با تغییر وضعیت کلید Anyconnect VPN ، میتوان VPN را متصل نمود. که در ابتدا پیغامی مشابه تصویر ۷ ظاهر می شود که باید Continue را بزنید و سپس باید نام کاربری (کد ملی) و رمز عبور خود را وارد نمایید. ( از قبل با مراجعه به آدرس اینترنتی account.iums.ac.ir باید رمز عبور خود را تعریف نمایید. اگر همه چیز درست انجام شده باشد، مشابه تصویر ۹ ، VPNمتصل شده و عالمت VPN و یا قفل در بالای صفحه گوشی مشاهده می شود. اکنون میتوانید از سامانه های مورد نیاز و مراجع علمی استفاده نمایید.

تصوير ۴

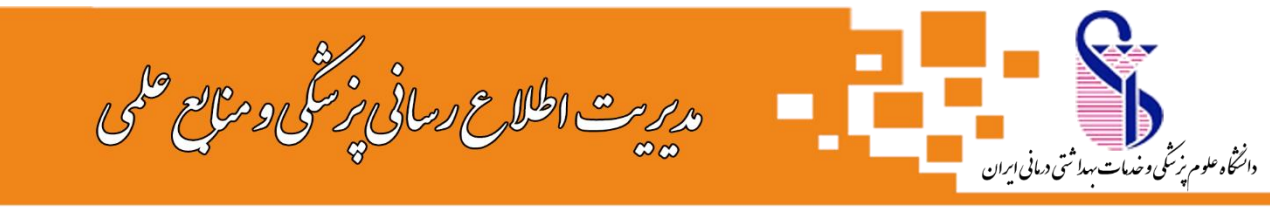

| 9/30   3.7KB/6 🖗                                |                        | -4 -4 -9; CID    |  |  |
|-------------------------------------------------|------------------------|------------------|--|--|
| AnyConnect                                      |                        | 1                |  |  |
|                                                 | NETWORK                |                  |  |  |
| AnyConnect VPN<br>Connecting                    |                        | 100              |  |  |
| Connections<br>schonkens.sc.ir                  |                        |                  |  |  |
|                                                 |                        |                  |  |  |
| Cisco AnyCo                                     | onnect                 |                  |  |  |
| Security N                                      | families; Untrasted 0  | Centificate      |  |  |
| AngConnect connot a<br>Mice Ad area like to con | serify the identity of | ssivpn.kms.an.it |  |  |
| A Certificate is to                             | tion an anticusted as  |                  |  |  |
| Most users do not co                            | ennect to untrusted    | servers unless   |  |  |
| the reason for the en                           | rer condition is know  | wr.              |  |  |
| Cancel                                          | Detaile                | Continue         |  |  |
|                                                 |                        |                  |  |  |
|                                                 |                        |                  |  |  |
|                                                 |                        |                  |  |  |
|                                                 |                        |                  |  |  |
|                                                 |                        |                  |  |  |
|                                                 |                        |                  |  |  |
|                                                 |                        |                  |  |  |
|                                                 |                        |                  |  |  |
| cisco                                           |                        |                  |  |  |
| -                                               | ۰                      | 4                |  |  |
| V                                               |                        |                  |  |  |
| ىسوير ،                                         |                        |                  |  |  |

| 9150   9.268/6                  |         |     |
|---------------------------------|---------|-----|
| AnyConnect                      |         | 1.  |
| A VIRTUAL PRIVATE               | METWORK |     |
| AnyConnect VPN<br>Disconnected  |         | 0.9 |
| Connections<br>subpriversion in |         |     |
|                                 |         |     |
|                                 |         |     |
|                                 |         |     |
|                                 |         |     |
|                                 |         |     |
|                                 |         |     |
|                                 |         |     |
|                                 |         |     |
|                                 | cisco   |     |
| -                               |         | 4   |
|                                 | تصوير ۶ |     |

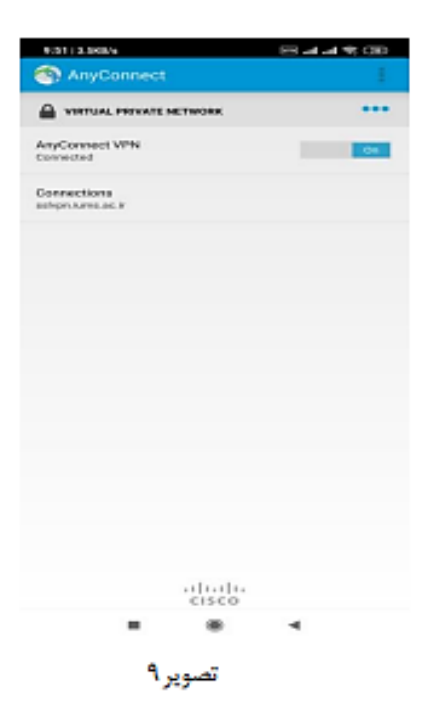

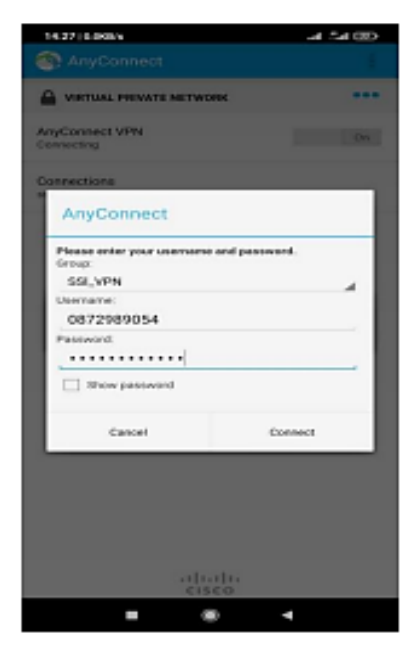

تصوير ۸

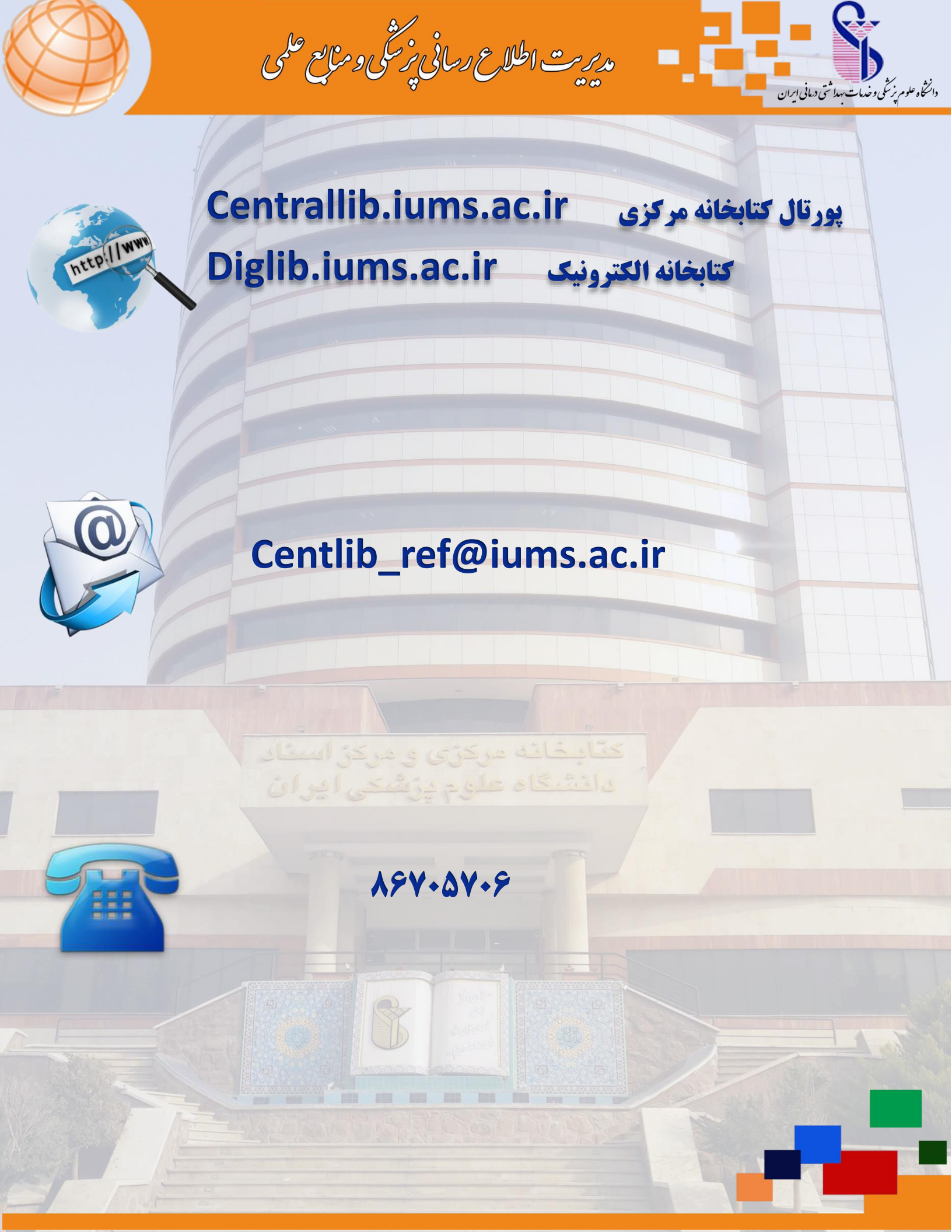